# Windows10 シャープ複合機 印刷設定方法

※こちらはシャープメーカーページではございません

株式会社 デジタル・コミュニケーションズ

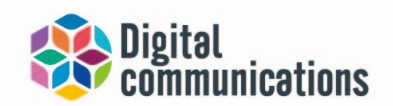

ネットで「<u>SHARP ドライバーインストール</u>」を検索 「<u>ドライバー/ソフトウェア ダウンロード-シャープ</u>」のタイトルのページを開く 「<u>製品名を入力して探す</u>」の下にある記入欄に複合機の型番を入力する 例) MX2650FN→2650 BP60C26→60C26 ※入力するとすぐ下に型番が出てくるので、そこから選択する 自動的にお使いのPCのOSが判別されるのでクリックする(下の図を参照)

ドライバー/ソフトウェア

| )選択した製品:MX-265UFN <u>選びなおす</u>                                                                                                    | ▶ ご利用ガイド<br>Language Select: Japanese ✔ |
|----------------------------------------------------------------------------------------------------|-----------------------------------------|
| OSを選ぶ                                                                                                    |                                         |
| 下記よりドライバー/ソフトウェアをインストールするOSをお選びください。<br>Windows® 11 日本漁版                                                                                                    | A                                       |
| Windows 10 (22bit) 日本語版                                                                                                    |                                         |
| Windows <sup>®</sup> 10 (32bit) 日本語版<br>Windows <sup>®</sup> 10 (32bit) 日本語版<br>Windows <sup>®</sup> 8.1 (32bit) 日本語版<br>Windows <sup>®</sup> 8 (32bit) 日本語版 |                                         |

プリンタードライバー

> SPDL2-c/SPDL2/PS/PPDドライバー[WHQL認証版] を選択 下にスクロールして 使用承諾に同意の上ダウンロード

|           | されることに同意したことによります。                                                                                                    |
|-----------|----------------------------------------------------------------------------------------------------|
| 1. (      | <b>東用許諾</b>                                                                                                    |
| うていしゃりスティ | ペイスへ、読み出し専用記憶裏子又はその他の媒体に搭続され、本使用評雑契約に付置するアプリケーション、デモ用プログラム、システム及<br>他のソフトウェア(以下「エゾントウェア」という、、並びに簡重する文書は、SHARからがお客様に実施指導されるものです。お客様は本<br>リフトウェアが記録されているディスクを所有しますが、SHARP及び又はSHARPのライセンサーがホソフトウェアと聴望文書の権限を営保<br>ます。本使用作経契約により、お客様は16のブリンクに接換された145または複数のコンセユータ上でホンフトウェアの使用し、バックア<br>プだけを目的として本ソフトウェアの機械可能形式のコピーをお師だけ作成することができます。お客様は、当該コピーの中に、SHARPの著<br>複表示、SHARPのライセンサーの著作権表示、並びCSHARP及び又はライセンサーが所有するホンフトウェアの元のコピーに取られて<br>たその他の記号一覧を複製しならればなりません。またお客様は、本ソフトウェアク、ホンフトウェアのパックアップ用コピー、開達文異及び<br>使用許疑契約の与しに関するらりらる権利を第二者に譲渡することができますが、その場合は当該第二者が本使用許疑契約の条件を読んだう<br>いて同志でことが条件となります。 |
| 2. 7      | 別数                                                                                                    |
| 1         | シノアリエアには、SHARP及びノメはそのフイゼンリーが所有する者作権物、企業物密及びその他の専有物が含まれており、それらを保護す<br>きょうかったがいコーム・フォルモンドイル・レビーコーンドーマンドイン・ママンドブルコルティング、サレザンドのアンドレイナルティート・<br>シーン・シーン・シーン・シーン・シーン・シーン・シーン・シーン・シーン・シーン・                                                                                                    |

ダウンロードしたフォルダを開く

このアプリがデバイスに変更に加えることを許可しますか?→はい

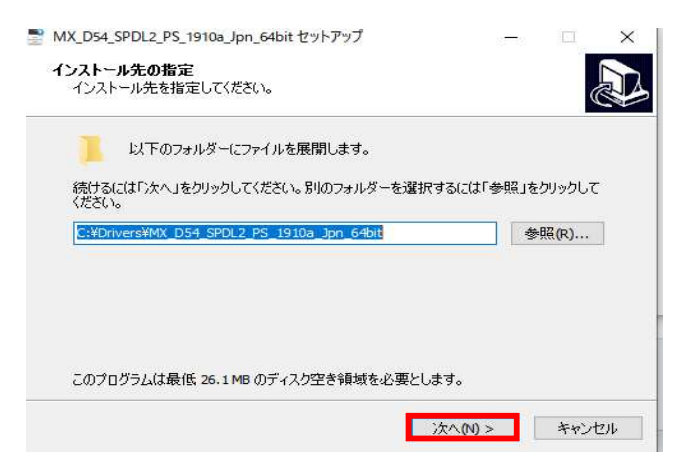

上記の画面が表示されたら次へをクリック→インストール開始

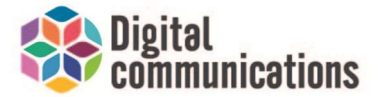

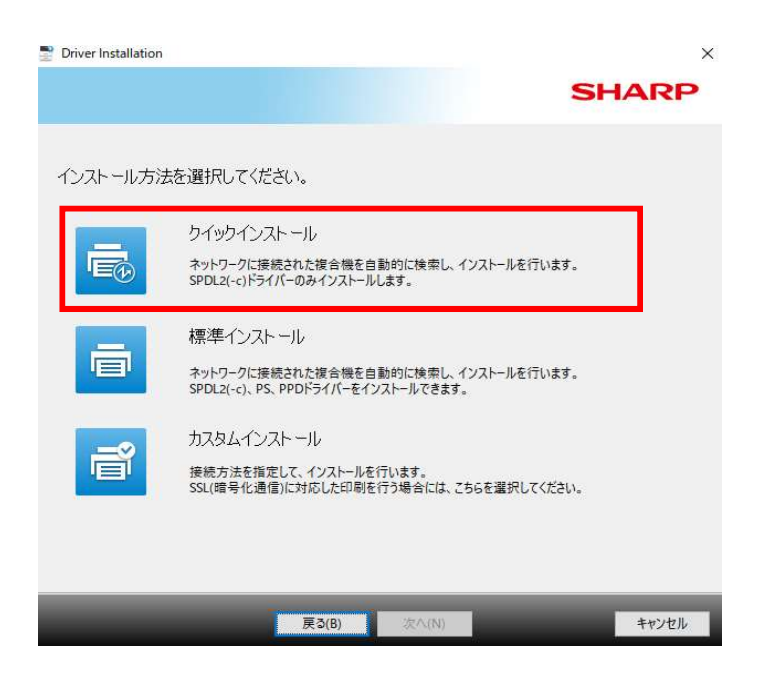

```
クイックインストールをクリック
```

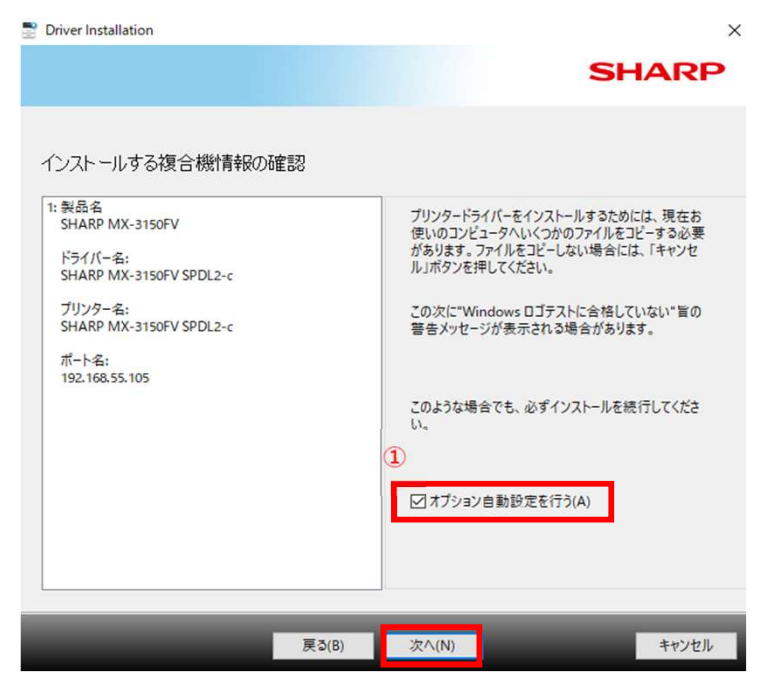

①オプション自動設定はチェックを入れた状態にしてください。 次へをクリック

> こちらでドライバーインストールは以上になります。 次ページよりプリンタの設定を行ってください。

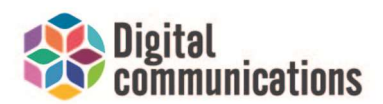

#### ②プリンターの設定

画面左下にあるWindowsマークを右クリックして"検索"をクリック "con"と入力すると"コントロールパネル"が出てくるのでクリックして下さい。

| コントロール パネル<br>アプリ                         |   |                      |
|-------------------------------------------|---|----------------------|
| アプリ                                       |   |                      |
| Realtek Audio Console                     | > | コントロール ハイル<br>アプリ    |
| Intel <sup>®</sup> Graphics Control Panel | > |                      |
| 😧 システム構成                                  | > |                      |
| Web の検索                                   |   | $\sim$               |
|                                           | > | Recent               |
| フォルダー (2+)                                |   | 遣 デバイス マネージャー        |
| ドキュメント (5+)                               |   | 🕎 ネットワークと共有センター      |
| 設定 (4+)                                   |   | Windowsの機能の有効化または無効化 |
|                                           |   | •4 共有の詳細設定           |
|                                           |   | Windows 資格情報の管理      |
|                                           |   | 🙃 デバイスとプリンターの表示      |
|                                           |   | プログラムのアンインストール       |
|                                           |   | ◎ 資格情報マネージャー         |

コントロールパネルを開く→下記の赤枠の「**デバイスとプリンターの表示**」をクリック

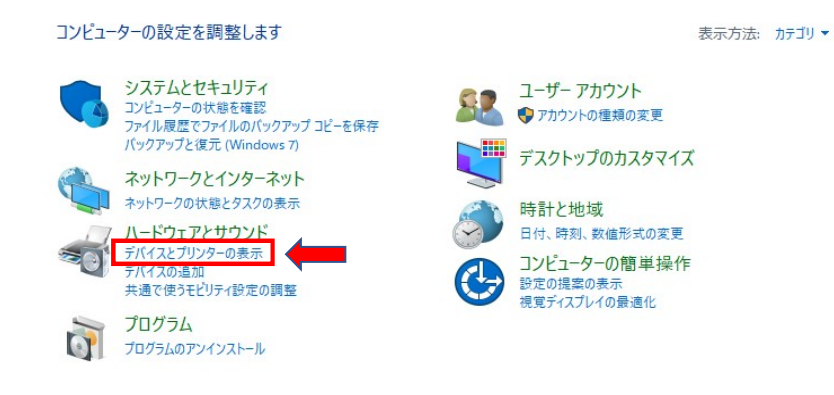

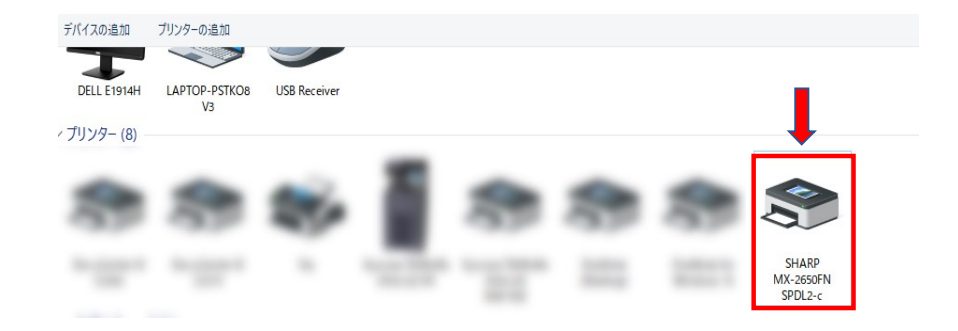

お使いの複合機の型番に**SPDL2-c**がついているアイコンのもの右クリック 上から4番目の「プリンターのプロパティ(P)」をクリック

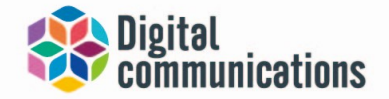

🖶 SHARP MX-2650FN SPDL2-cのプロパティ

| 50                      |                                                | SHARP N               | 1X-2650FN                  | SPDL2-c                                 |              |       |
|-------------------------|------------------------------------------------|-----------------------|----------------------------|-----------------------------------------|--------------|-------|
| 場所(                     | L):                                            |                       |                            |                                         |              |       |
| リメン                     | ⊦(C):                                          |                       |                            |                                         |              |       |
|                         |                                                |                       |                            |                                         |              |       |
|                         |                                                |                       |                            |                                         |              |       |
| Eデル                     | (0):                                           | SHARP M               | X-2650FN S                 | PDL2-c                                  |              | <br>  |
| Eデル<br>機育               | (O):                                           | SHARP M               | IX-26 <mark>50</mark> FN S | PDL2-c                                  |              |       |
| Eデル<br>機創<br>色:         | (O):<br>を<br>ばい                                | SHARP M               | X-2650FN S                 | SPDL2-c<br>利用可                          | 能な用紙:        |       |
| Eデル<br>機<br>色:<br>両     | (O):<br>脂<br>はい<br>面: はい                       | SHARP M               | X-2650FN S                 | PDL2-c<br>利用可<br>カスタ.                   | 能な用紙:<br>ム用紙 | ~     |
| Eデル<br>機<br>色<br>両<br>ホ | (O):<br>皆<br>はい<br>面: はい<br>Fキス止め              | SHARP M               | X-2650FN S                 | PDL2-c<br>利用可<br>カスタ。<br>A4             | 能な用紙:<br>ム用紙 | <br>^ |
| ビデル 離色 両 木 速            | (O):<br>じ<br>(はい<br>町: はい<br>Fキス止め<br>度: 26 pp | SHARP M<br>: いいえ<br>m | X-2650FN S                 | PDL2-c<br>利用可<br>カスタム<br>A4<br>B4<br>A3 | 能な用紙:<br>ム用紙 | ~     |

### 基本設定(E)をクリック

| SHARP MX-2650FN SPDL2-c 印刷設定 |                                  |                             |
|------------------------------|----------------------------------|-----------------------------|
| < 👌 x42                      | 給紙 A 仕上げ 112                     | レイアウト 🏮 ジョブハンドリング           |
| お気に入り(V):                    |                                  |                             |
| 未登録 ~                        | (呆存(S)                           | 標準に戻す(F)                    |
| 部数(C):                       | ページ集約(N):                        |                             |
| 1 + -                        | <u>1</u> tau                     | ~                           |
| 原稿サイズ(O): 210 × 297 ジ        | 出力用紙サイズ(U): 210 × 297 初 ステーブル(T) |                             |
|                              |                                  |                             |
| 原稿の向き(R):                    | レズーム(Z) トキュメントファイリンク             | <u>(d):</u>                 |
|                              |                                  |                             |
|                              |                                  | ~                           |
|                              |                                  |                             |
|                              | d 8                              |                             |
| 1                            | 23 A                             |                             |
|                              |                                  |                             |
|                              |                                  | (3)                         |
|                              | Or                               | まか <sup>1</sup> /世界 (A) (A) |

①両面印刷が長辺とじ、または短辺とじになっている場合はなしに変更してください。
②印刷の初期設定をモノクロがご希望の場合は"グレースケール"に変更してください。
"自動"はカラー原稿はカラー出力、モノクロ原稿はモノクロで出力されます。
(データで判断されるためうまく判別されない場合があります。)
③で適用をクリック→OKで戻る

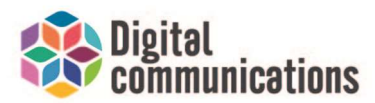

全般のタブをクリックし、テストページの印刷をクリック。

| 50       | SHARP                | MX-2650FN   | SPDL2-c                                                                         |              |            |
|----------|----------------------|-------------|---------------------------------------------------------------------------------|--------------|------------|
|          |                      |             |                                                                                 |              |            |
| 贵所(L):   |                      |             |                                                                                 |              |            |
| X74(C):  |                      |             |                                                                                 |              |            |
|          |                      |             |                                                                                 |              |            |
|          |                      |             |                                                                                 |              |            |
|          |                      |             |                                                                                 |              |            |
| デル(O):   | SHARP N              | AX-2650FN S | PDL2-c                                                                          |              |            |
| 機能       |                      |             | -<br>11<br>11<br>11<br>11<br>11<br>11<br>11<br>11<br>11<br>11<br>11<br>11<br>11 | est - FE MIL |            |
| 日:1よい    |                      |             | ATURE PJ                                                                        | HE 44 HT BUL |            |
| 山田: はい   | 5. 1313 <del>3</del> |             | 77.79<br>A4                                                                     | ム用紙          | <u>^</u>   |
| オノキスエの   | J: GIGIA             |             | B4                                                                              |              |            |
| 速度:26 pp | om<br>*. 1000 dei    |             | A3                                                                              |              |            |
| 版同所派出    | E: 1200 apr          |             |                                                                                 |              | 121        |
|          |                      | 基本          | 設定(E)                                                                           | テスト          | ・ページの印刷(T) |
|          |                      |             |                                                                                 |              |            |
|          |                      |             |                                                                                 |              |            |
|          |                      |             |                                                                                 |              |            |

テストページが出力されれば設定は以上になります。

## \*弊社ご契約のお客様

上記を行っていただきダメな場合、担当営業へお問い合わせください。

## \*複合機を新規導入・入れ替えをご検討の方

ご依頼・ご相談・お見積もりなど、お気軽にお問い合わせください。 複合機以外にもPC・ビジネスホン・WEBサイトの作成なども行っていおりますので お気軽にお問い合わせください。

> TEL:03-6231-1855 web:https://www.dcoms.co.jp/

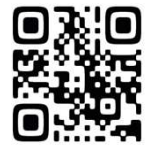

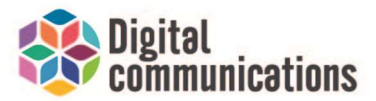